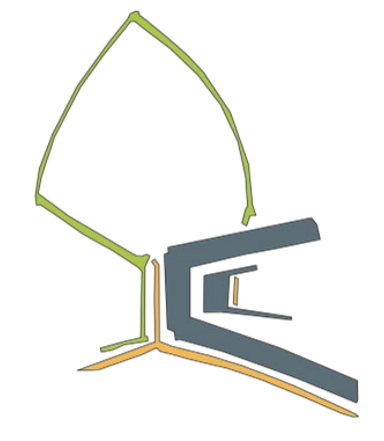

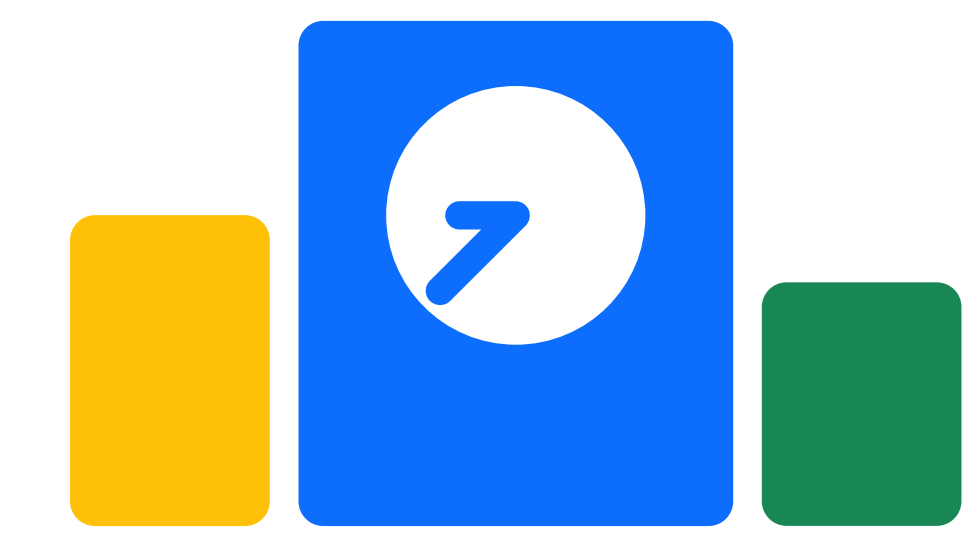

# Beste.Schule

Zugang für Eltern

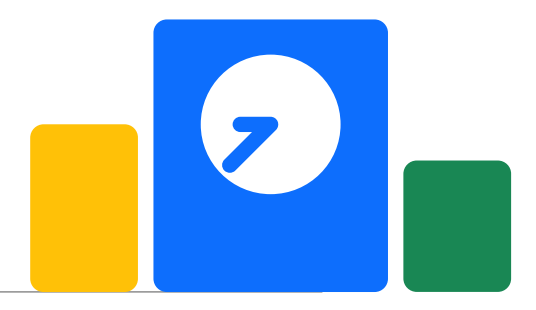

# Die Elternrolle – Neueinführung

- Bisher hatte jedes Elternteil einen eigenen Schüler-Account.
- Jetzt führen wir "Eltern-Accounts" ein.
  - Elternrolle = alles, was die Schüler auch tun können + erweiterte Funktionen
- Bisherige Funktionen:
  - Noten einsehen
  - Klassenbucheinträge prüfen
  - Abwesenheit überprüfen
- Erweiterte/Neue Funktionen:
  - Mitteilungen lesen + Lesebestätigung geben
  - Abwesenheitsmeldungen einreichen

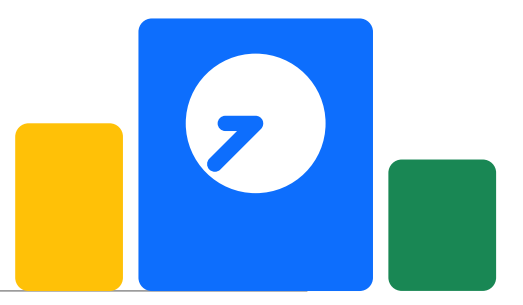

# Die Elternrolle – Mitteilungen

- Klassenleitung, Schulleitung oder Fachlehrer können Mitteilungen über Beste.Schule versenden.
- Diese werden im Bereich "Mitteilungen" in Ihrem Profil angezeigt.

| 😭 Anzeigen<br>🛉 Schüler*innen | Eltern /Marvin Abels<br>Mitteilungen |
|-------------------------------|--------------------------------------|
| A Mitteilungen                | Hausaufgaben Schülerinfo             |
| 🛃 Abwesenheit 🗸 🗸             | Wandertaggeld Etternbrief            |
|                               | Feueralarm Test Schülerinfo          |
|                               | Schulfrei morgen! Schulmitteilung    |

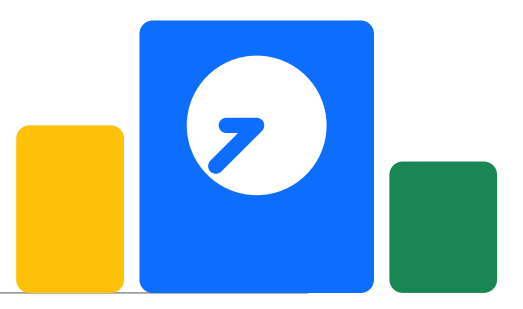

# Die Elternrolle – Mitteilungen

- Klassenleitung, Schulleitung oder Fachlehrer können **Mitteilungen** über Beste.Schule **versenden**.
- Diese werden im Bereich "Mitteilungen" in Ihrem Profil angezeigt.
- Wenn Sie eine Mitteilung gelesen haben, markieren Sie diese als gelesen.

| <ul> <li>Anzeigen</li> <li>Schüler*innen</li> </ul> | Eltern /Marvin Abels<br>Wandertaggeld Elternbrief | :                     |
|-----------------------------------------------------|---------------------------------------------------|-----------------------|
| Mitteilungen                                        | 1€                                                |                       |
|                                                     | Sichtbar vom 02.08.2023 - 09.08.2023              | Als gelesen markieren |
| 🛓 Abwesenheit 🗸 🗸                                   |                                                   | Als getesen markieren |
|                                                     |                                                   |                       |

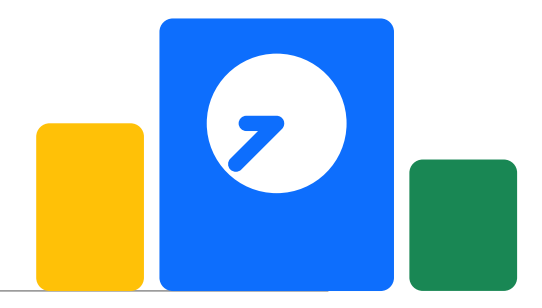

# Die Elternrolle – Abwesenheit

- Unter dem Reiter Abwesenheiten → Meldungen haben Sie die Möglichkeit ihr Kind als abwesend zu vermerken,
- sei es am Morgen bei einem Krankheitsfall oder aufgrund eines Ausfalls in der Zukunft (z.B. Arzttermin).
- Ein Antrag auf Befreiung/Beurlaubung vom Unterricht ist weiterhin zuvor über die Klassen- oder Schulleitung schriftlich einzureichen.
- Im Krankheitsfall:

# Es ist keine weitere Mitteilung mehr an das Sekretariat notwendig!

# Die Elternrolle – Abwesenheit

- Sofern die Abwesenheitsmeldung von der Schule bestätigt wurde, wird diese mit einem grün hinterlegten "bestätigt" vermerkt.
- Falls dies nicht der Fall ist, erscheint ein gelbes "unbestätigt".

| e Anzeigen         | Eltern /Marvin Abels /Abwesenheit<br>Abwesenheitsmeldungen |           |            |            |           | + :                    |
|--------------------|------------------------------------------------------------|-----------|------------|------------|-----------|------------------------|
| 🛉 Schüler*innen    |                                                            |           |            |            |           |                        |
| 📢 Mitteilungen     | <b>*</b> 07.08.2023 - 13.08.2023                           |           |            |            |           | Suche                  |
| 🛃 Abwesenheit  🔨   | Schüler*in                                                 | Тур       | von 🜲      | bis 🜲      | Anmerkung | bestätigt 🔶 Aktionen   |
| 🛓 Übersicht        | Abels, Linnea student                                      | Krank     | 07.08.2023 | 07.08.2023 | Neu test  | unbestätigt Bearbeiten |
| <b>≗</b> Meldungen | Abels, Linnea student                                      | im Urlaub | 07.08.2023 | 07.08.2023 | asd       | bestätigt Ansehen      |
|                    | Abels, Linnea student                                      | Krank     | 07.08.2023 | 07.08.2023 | Fieber!   | unbestätigt Bearbeiten |

bestätigt = entschuldigt unbestätigt = unentschuldigt

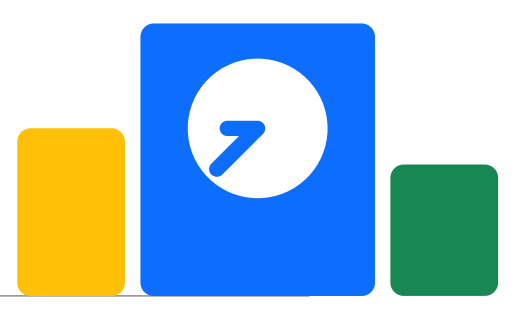

# Die Elternrolle – Abwesenheit

| Erstellen            | ×                   |
|----------------------|---------------------|
| Schüler*in           |                     |
| Option auswählen     | •                   |
| Abwesenheitsart      |                     |
| krank                | •                   |
| von - bis            | < ganztägig         |
| 28.07.2024           | 28.07.2024          |
| Anmerkung der Eltern |                     |
| Anmerkung der Eltern |                     |
|                      | Abbrechen Erstellen |

- Abwesenheitstyp je nach
   Abwesenheitsgrund auswählen:
  - krank
  - befreit (mit Anmerkung)
  - verschlafen (nicht ganztägig möglich)
- Bei nicht ganztägiger Abwesenheit Häkchen rausnehmen. Anschließend werden Sie aufgefordert, die Uhrzeit anzugeben.

## Schriftlich Entschuldigung ist weiterhin beim Klassenlehrer nachzureichen!

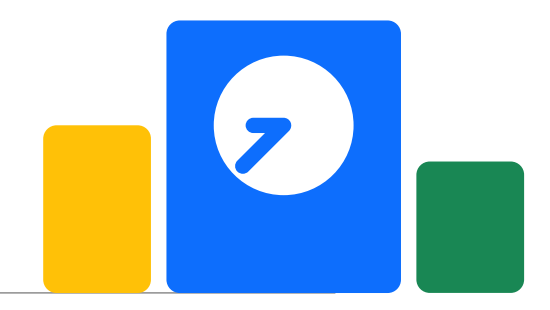

# Die Elternrolle – Benutzerkonto

- Für jedes Kind gibt es einen Eltern-Zugangsschlüssel.
- Mit diesem Zugangsschlüssel kann jeder Elternteil bei Bedarf ein eigenes Konto einrichten.
- Die SuS haben bereits einen eigenen Schüler-Zugangsschlüssel bekommen mit dem sie sich einen **eigenen Schüleraccount**!
- •2 Möglichkeiten der Registrierung:
  - **1. Neuregistrierung** wenn noch keinen eigenen Account vorhanden ist.
  - (Upgrade wenn ihr Kind bereits 2023/2024 Schüler:inn unserer Schule war.)

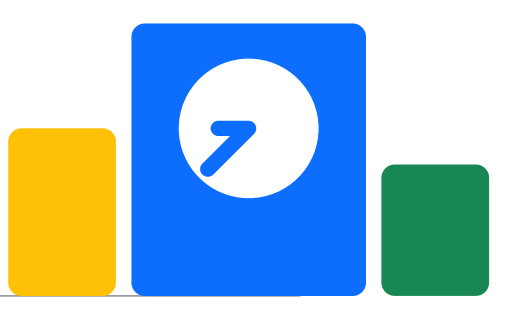

# Die Elternrolle – Neuregistrierung

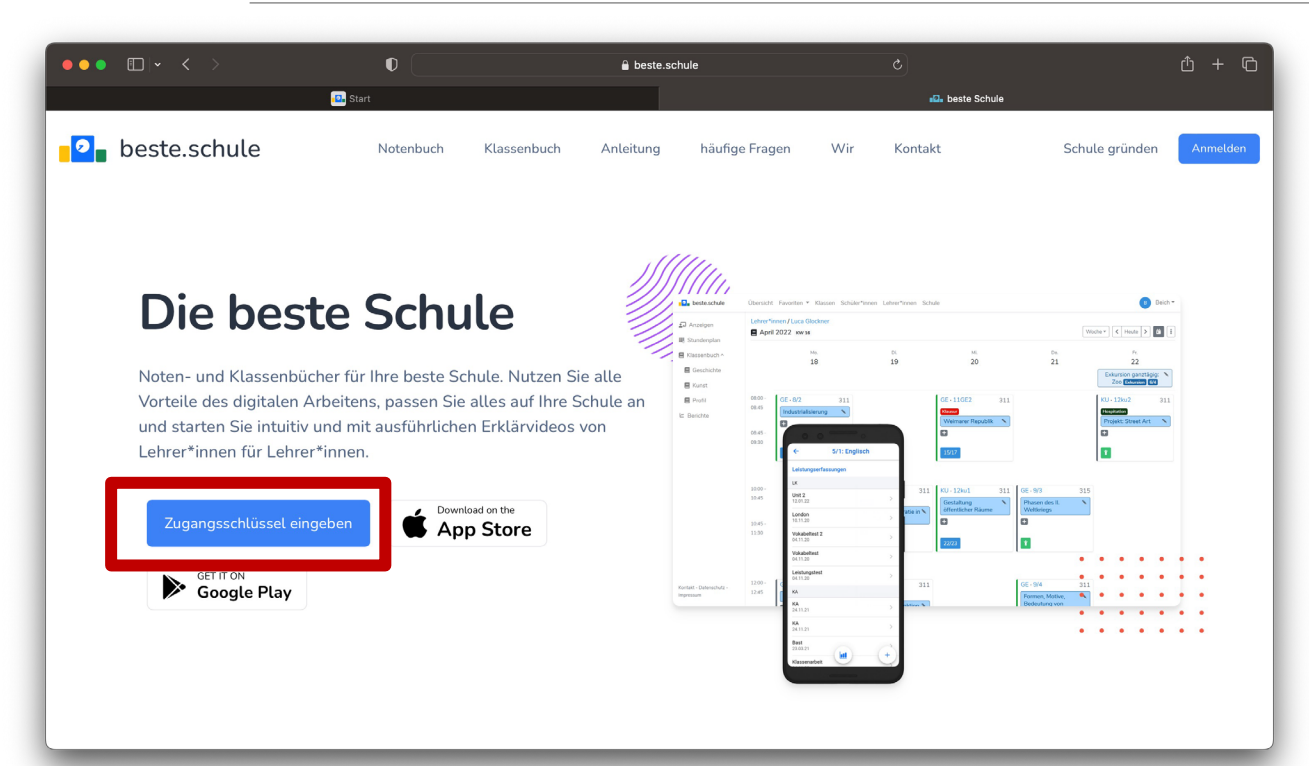

<u>beste.schule</u> aufrufen
 Zugangsschlüssel eingeben
 Benutzerkonto anlegen

Zugangsschlüssel für die Eltern von Colin Elias Adler

Sehr geehrte Eltern von Colin Elias Adler

willkommen bei beste.schule! Bitte erstellen Sie bis zum **10. August 2024** ein Konto bei https://beste.schule/join oder in der iOS oder Android-App und nutzen Sie dazu diesen Zugangsschlüssel:

#### 32prigYp8tquGrEu

Wenn Sie in Ihrem Benutzer\*inprofil Ihre E-Mail-Adresse angeben, können Sie Ihr Passwort zurücksetzen, falls Sie es vergessen sollten. Andernfalls kann Ihnen ein\*e Administrator\*in an der Schule weiterhelfen.

Ihre beste.schule

Bisher angelegte Benutzerkonten mit dem Schüler:in-Zugangsschlüssel verfügen nicht über die Funktionen der Elternrolle. Daher können diese weiterhin von den Schüler:innen genutzt werden.

- Bei beste.schule mit dem alten Account der Eltern anmelden!
- 2. Das Benutzerkonto öffnen!

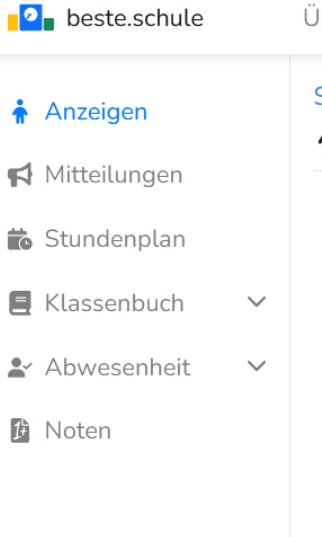

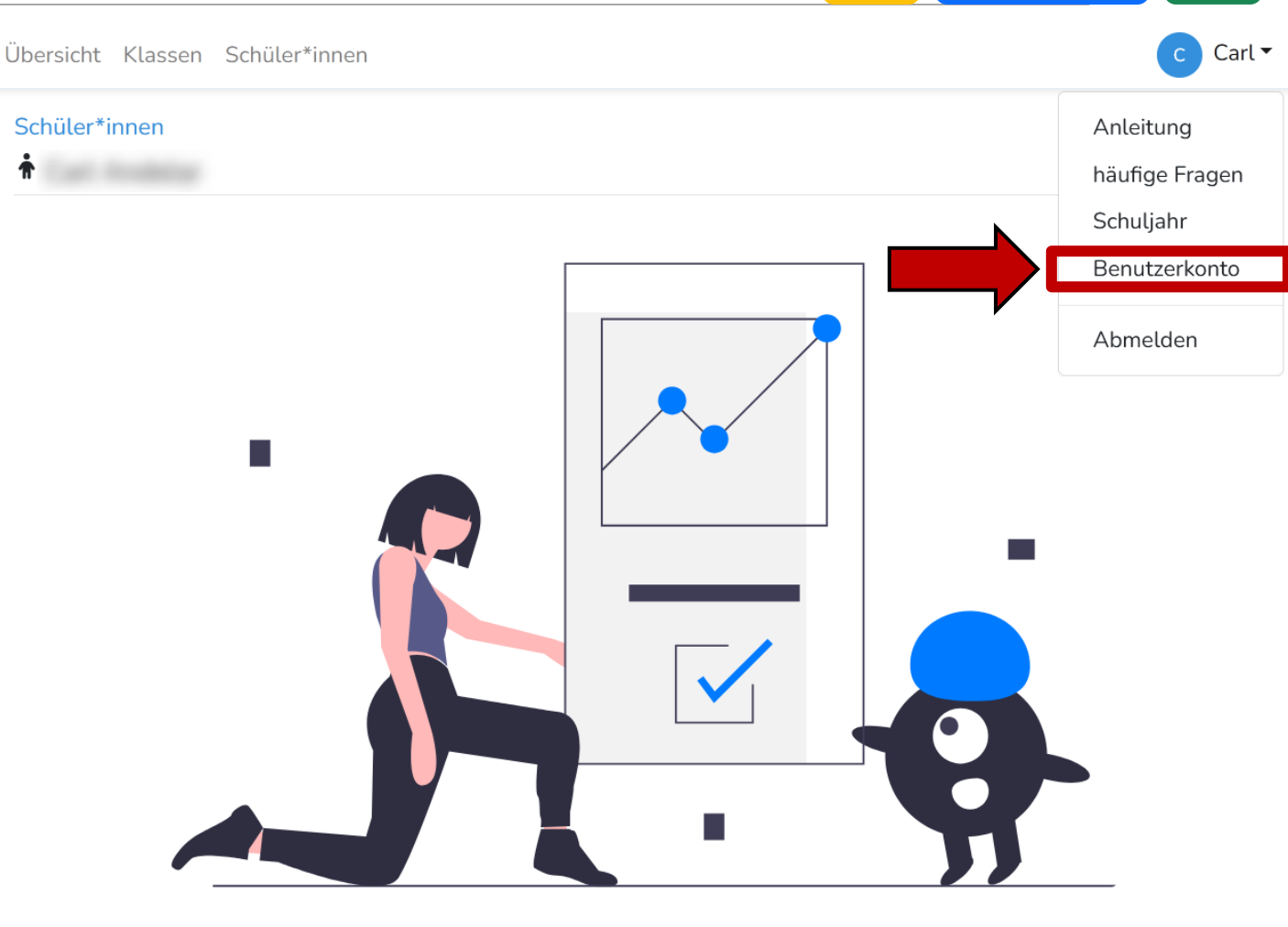

3. Menüpunkt "Zugangsschlüssel" auswählen.

| beste.schule                | Übersicht Klassen Schüler*innen                         | C Carl ▼                    |
|-----------------------------|---------------------------------------------------------|-----------------------------|
| L Anzeigen                  | <b>2</b> ( Section                                      | Anleitung                   |
| 🎤 Bearbeiten                | Rolle: Schüler*in                                       | haufige Fragen<br>Schuljahr |
| 👕 Löschen                   | E-Mail:                                                 | Benutzerkonto               |
| <b>L</b> + Zugangsschlüssel | i. Oberschule Dresden                                   | Abmelden                    |
| Passwort                    | 2FA: ×                                                  |                             |
| <b>2</b> € 2FA              | Passwort:******* (Passwort zurücksetzen)                |                             |
| 📢 Push-Nachrichten          | Lehrer*in                                               |                             |
| >_ API                      | Diesem Benutzerkonto sind keine Lehrer*innen zugeordnet |                             |
| ➔) Auth Provider            | Elternteil                                              |                             |
|                             | Diesem Benutzerkonto ist kein Elternteil zugeordnet     |                             |
|                             | Schüler*innen                                           |                             |
|                             |                                                         | ×                           |
|                             |                                                         |                             |

 Neuen Zugangsschlüssel eingeben.

5. Auf "Account » Pass hinzufügen" klicken \* 2FA

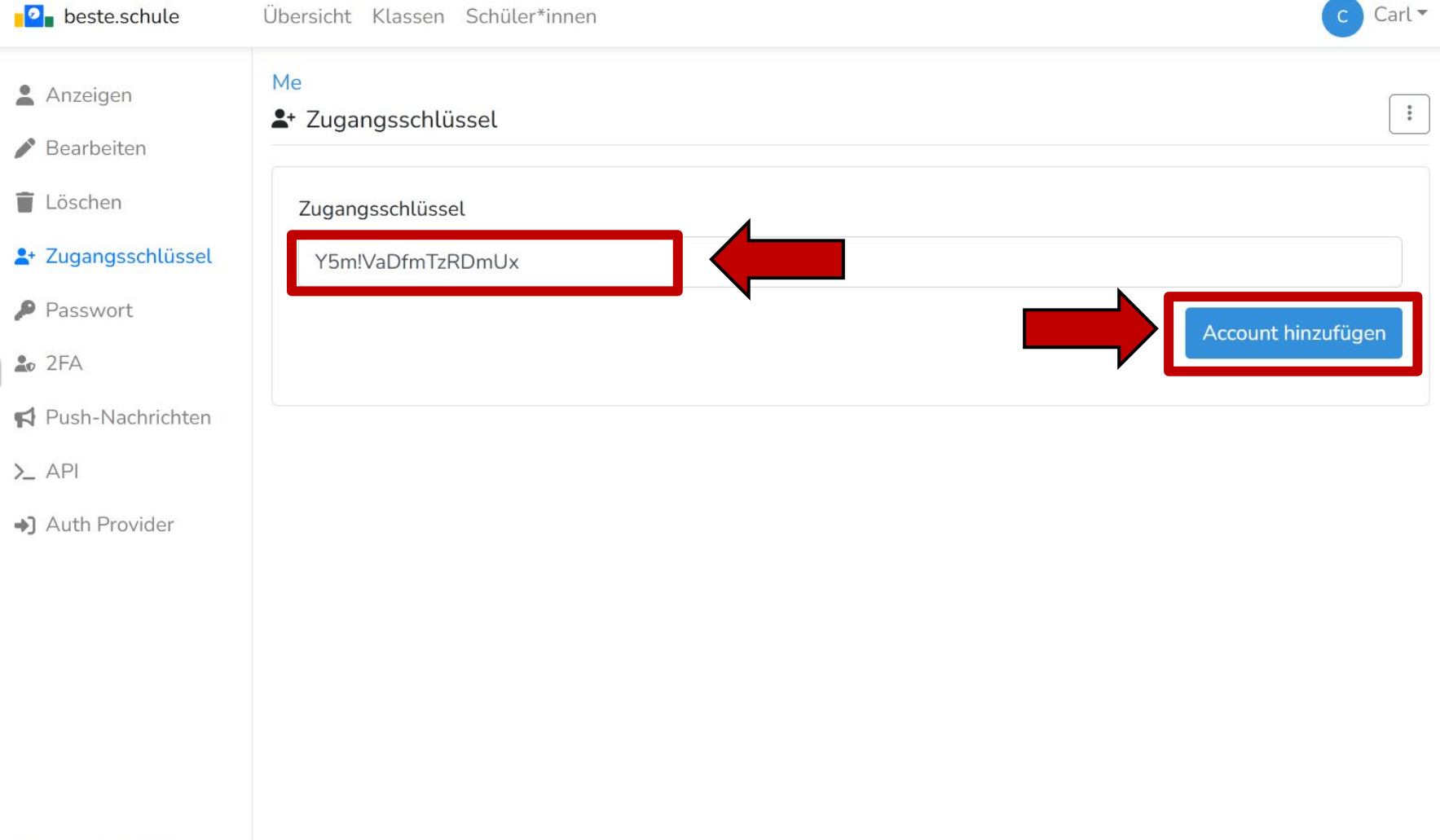

Kontakt - Datenschutz -Impressum

- 6. Vorname und Nachname eintragen.
- 7. Auf "Account hinzufügen" klicken

| <b>2</b> beste.schule                         | Übersicht Klassen Schüler*innen                                                                     | C Carl - |
|-----------------------------------------------|----------------------------------------------------------------------------------------------------|----------|
| <ul><li>Anzeigen</li><li>Bearbeiten</li></ul> | Me<br>L+ Zugangsschlüssel                                                                           | *        |
| Töschen                                       | Zugangsschlüssel                                                                                    |          |
| 2+ Zugangsschlüssel                           | Y5m!VaDfmTzRDmUx                                                                                    |          |
| Passwort                                      | Zusätzliche Informationen werden benötigt um diesem Benutzerkonto ein neues Elternteil binzuzufügen |          |
| 2FA                                           |                                                                                                    |          |
| Push-Nachrichten                              | Vorname des Elternteils                                                                             |          |
| >_ API                                        |                                                                                                    |          |
| ➔ Auth Provider                               | Name des Elternteils                                                                                |          |
|                                               | Account hin                                                                                         | izufügen |

 Das Upgrade wurde durchgeführt

| <b>2</b> beste.schule       | Übersicht Klassen Schüler*innen Eltern                  | s Schröder 🔻 |
|-----------------------------|---------------------------------------------------------|--------------|
| La Anzeigen                 | · Sanitin                                               | :            |
| 🌶 Bearbeiten                | Rolle: Elternteil                                       |              |
| Löschen                     | E-Mail:                                                 |              |
| <b>≗</b> + Zugangsschlüssel | Schulen:145. Oberschule Dresden                         |              |
| Passwort                    | 2FA: ×                                                  |              |
| 2FA                         | Passwort:******* (Passwort zurücksetzen)                |              |
| 📢 Push-Nachrichten          | Lehrer*in                                               |              |
| >_ API                      | Diesem Benutzerkonto sind keine Lehrer*innen zugeordnet |              |
| ➔ Auth Provider             | Elternteil                                              |              |
|                             | Thorsten Schröder                                       | ×            |
|                             | Schüler*innen                                           |              |
|                             |                                                         | ×            |

## GESCHWISTERKINDER MIT DEMSELBEN BENUTZER/-INNENKONTO ANSEHEN

- Oben rechts auf "Benutzerkonto" klicken und anschließend auf "Zugangsschlüssel", um eine Person hinzuzufügen.
- Eltern-Zugangsschlüssel des anderen Kindes eingeben und abschließend auf "Account hinzufügen" klicken.

| <ul><li>Anzeigen</li><li>Bearbeiten</li></ul> | Me<br><b>*</b> Zugangsschlüssel |
|-----------------------------------------------|---------------------------------|
| 📋 Löschen                                     | Zugangsschlüssel                |
| 2+ Zugangsschlüssel                           |                                 |
| Passwort                                      | Account binzufügen              |
| 2FA                                           | Account in Editigen             |
| 📢 Push-Nachrichten                            |                                 |
| >_ API                                        |                                 |
| ➔] Auth Provider                              |                                 |

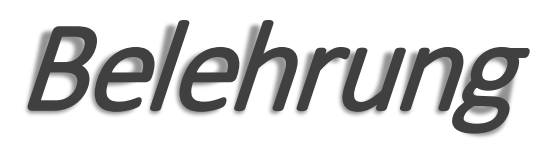

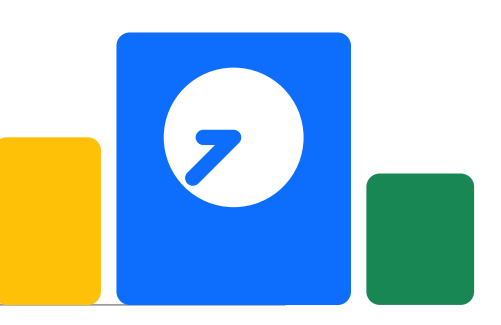

- Der Zugang zum Elternkonto darf nicht an Ihre Kinder weitergegeben werden.
- Sorgen Sie dafür, dass Ihre Kinder keinen unbefugten Zugang erhalten.
- Wählen Sie ein sicheres und starkes Passwort.
- Sichern Sie Ihren Zugang zu "Beste.Schule" am besten mit der sogenannten Zwei-Faktor-Authentifizierung (2FA).

## *Die Elternrolle – Zwei-Faktor*-Authentisierung (2FA)

- Sicherheitsfunktion, die zusätzlich zu Ihrem Passwort zum Schutz des Kontos beiträgt.
- Bei jeder Anmeldung ist eine zusätzliche Eingabe eines Einmalkennwortes (OTP) erforderlich.
- Zusätzliche APP auf dem Handy erforderlich: Beste.Schule bietet <u>keine</u> eigne App dafür an, aber es gibt in den meisten App-Stores "Authenticator-Apps":

**Google-Authenticator** 

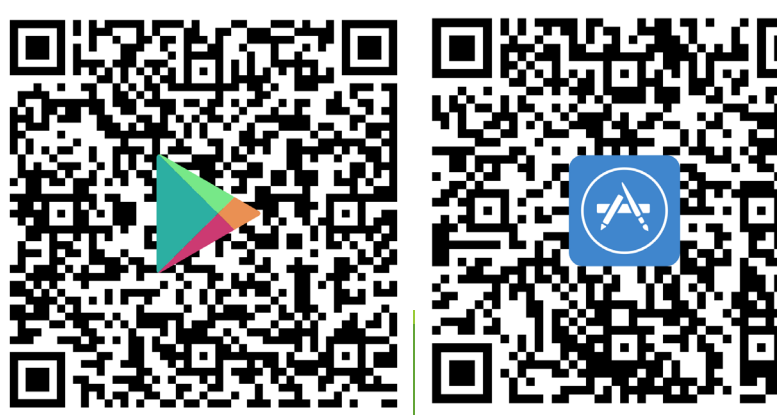

**Microsoft-Authenticator** 

**FreeOTP** 

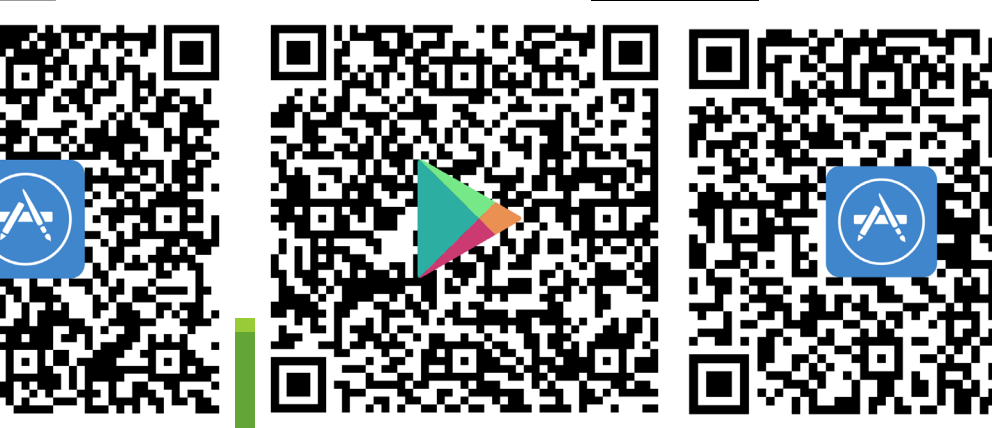

- 1. Bei beste.schule mit dem Elternaccount anmelden!
- 2. Das Benutzerkonto öffnen!

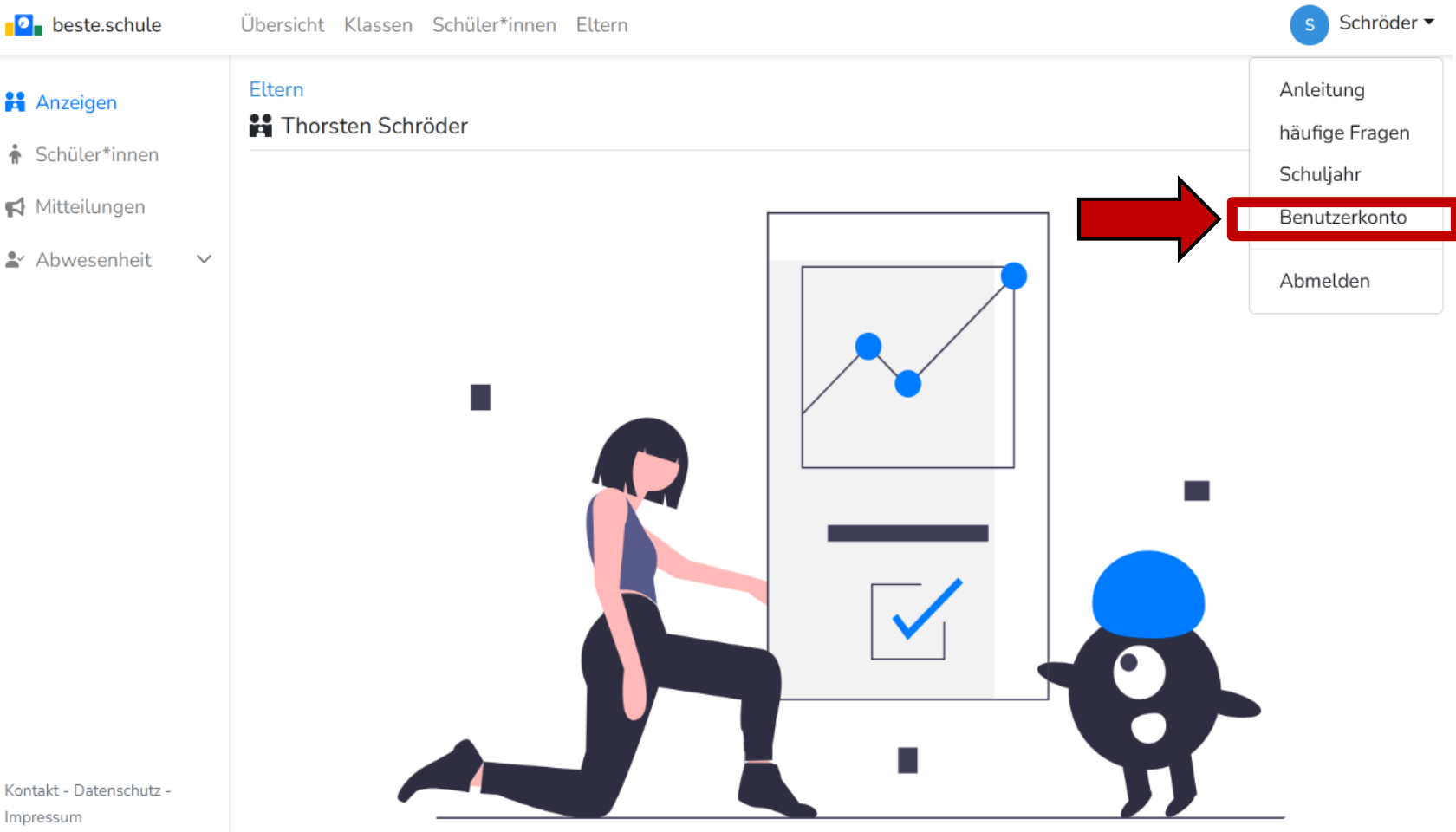

Kontakt - Datenschutz -Impressum

Anzeigen

Mitteilungen

3. "2FA" auswählen.

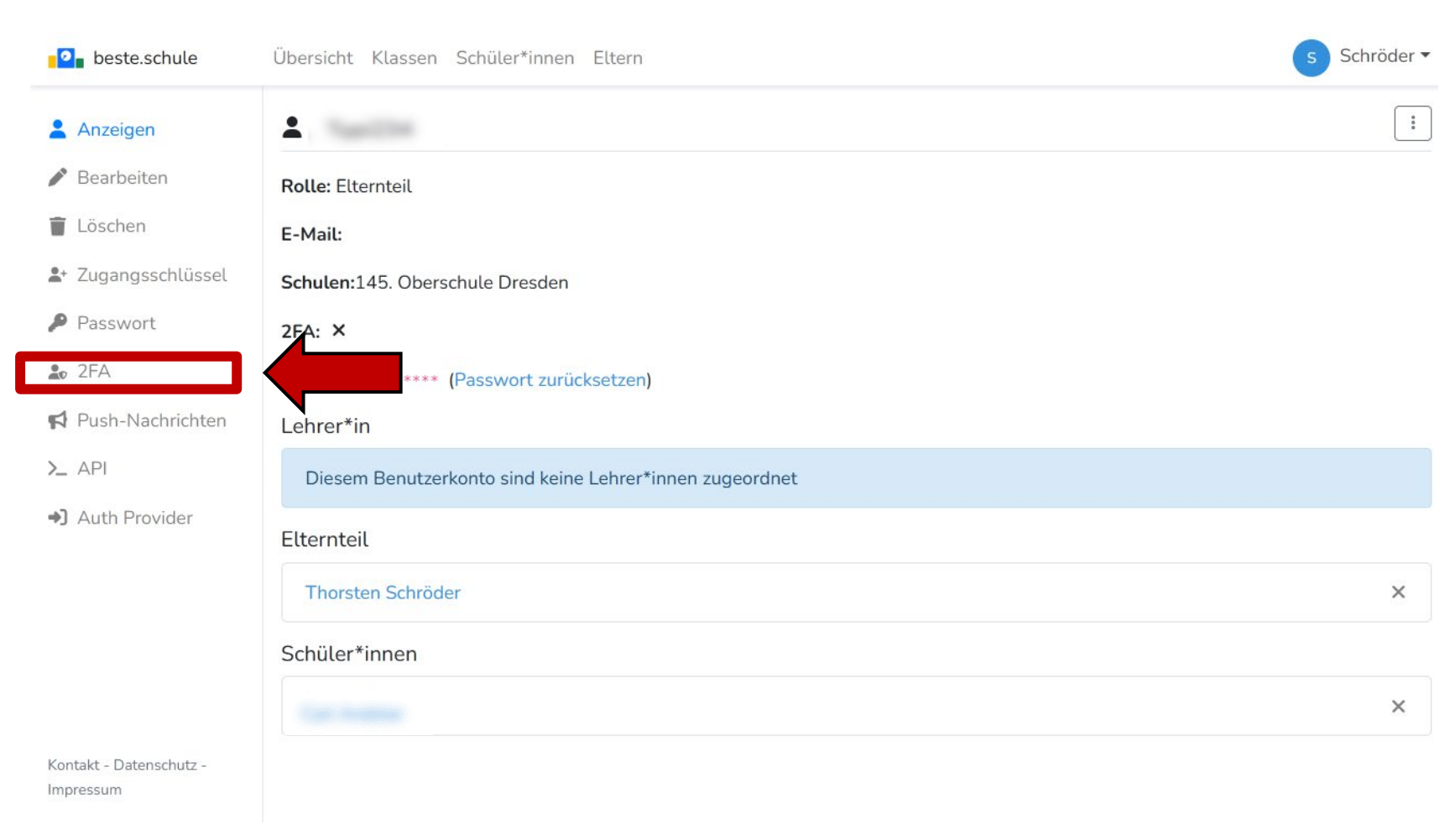

7

## 4. Haken bei "Zweistufige Authentifizierung verwenden " setzen.

Anzeigen Bearbeiten

beste.schule

- 👕 Löschen **L**+ Zugangsschlüssel
- Passwort
- 🎝 2FA
- Push-Nachrichten
- >\_ API
- Auth Provider

- Me 🎝 2FA

:

Schröder 🔻

Die zweistufige Authentifizierung ist eine Sicherheitsfunktion, die zusätzlich zu deinem Passwort zum Schutz deines Kontos beiträgt. Wenn du die zweistufige Authentifizierung einrichtest, wirst du jedes Mal beim Anmelden aufgefordert, ein Einmalpasswort einzugeben.

#### Zweistufige Authentifizierung verwenden

Übersicht Klassen Schüler\*innen Eltern

Wir bieten selbst keine Zweistufige Authentifizierungs-App an. In den meisten App-Stores sind diese mit 'Authenticator' beschrieben. Es gibt sie etwa von Google (Play Store, App-Store), Microsoft (Play Store, App-Store) und LastPass (Play Store, App-Store). Grundsätzlich auch vertrauenswürdig sind Open-Source-Programme wie etwa Aegis (Play Store / F-Droid) oder FreeOTP(Play Store / F-Droid, App-Store).

Kontakt - Datenschutz -Impressum

#### Me 🏖 2FA

# 2FA – Vorgehen

- QR-Code mit Authenticator APP scannen und "OTP" eingeben.
- 6. Auf "Bestätige Zweistufige Authentifizierung" klicken.

Die zweistufige Authentifizierung ist eine Sicherheitsfunktion, die zusätzlich zu deinem Passwo beiträgt. Wenn du die zweistufige Authentifizierung einrichtest, wirst du jedes Mal beim Anme Einmalpasswort einzugeben.

### Zweistufige Authentifizierung verwenden

Richte deine Zweistufige Authentifizierung ein, indem du den untenstehenden Barcode mit deiner App scannst. Alternativ kannst du auch diesen Code verwenden: FSRA4B5IQANEQLQL

Dieser Code wird nur jetzt angezeigt. Bitte bestätige die erfolgreiche Einrichtung.

Bestätige Zweistufige Authentifizierung

Wir bieten selbst keine Zweistufige Authentifizierungs-App an. In den meisten App-Stores sind diese mit 'Authenticator' beschrieben. Es gibt sie etwa von Google (Play Store, App-Store), Microsoft (Play Store, App-Store) und LastPass (Play Store, App-Store). Grundsätzlich auch vertrauenswürdig sind Open-Source-Programme wie etwa Aegis (Play Store / F-Droid) oder FreeOTP(Play Store / F-Droid, App-Store).

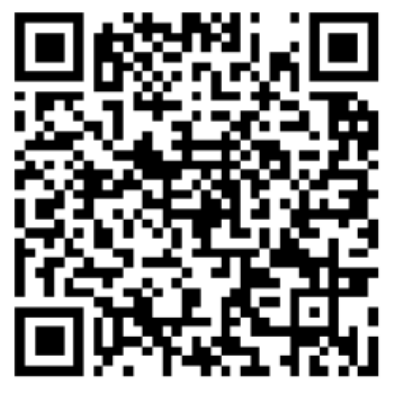

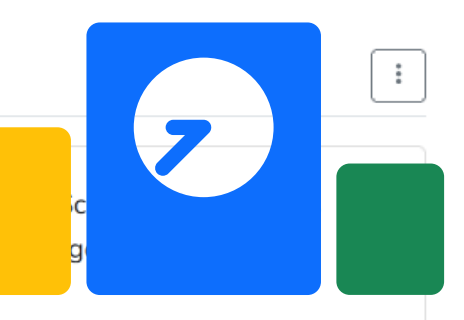

# Zweistufige Authentifizierung wurde erfolgreich aktiviert.

Me

🎝 2FA

Die zweistufige Authentifizierung ist eine Sicherheitsfunktion, die zusätzlich zu deinem Passwort zum Schutz deines Kontos beiträgt. Wenn du die zweistufige Authentifizierung einrichtest, wirst du jedes Mal beim Anmelden aufgefordert, ein Einmalpasswort einzugeben.

Zweistufige Authentifizierung verwenden

Zweistufige Authentifizierung wurde erfolgreich eingerichtet.

Wir bieten selbst keine Zweistufige Authentifizierungs-App an. In den meisten App-Stores sind diese mit 'Authenticator' beschrieben. Es gibt sie etwa von Google (Play Store, App-Store), Microsoft (Play Store, App-Store) und LastPass (Play Store, App-Store). Grundsätzlich auch vertrauenswürdig sind Open-Source-Programme wie etwa Aegis (Play Store / F-Droid) oder FreeOTP(Play Store / F-Droid, App-Store).

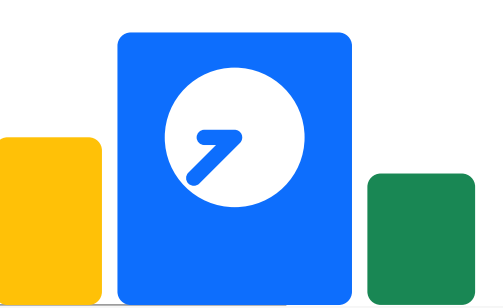

8. Bei jeder Anmeldung muss nun das Einmalkennwort (OTP) aus der Authenticator-App eingegeben werden.

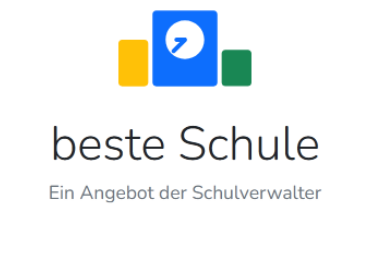

| Einmalpasswort |          |
|----------------|----------|
|                |          |
|                |          |
| Abbrechen      | Anmelden |

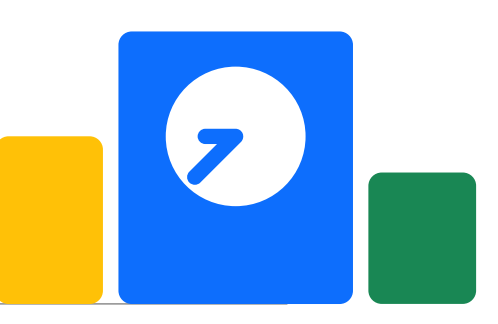

## Beste.Schule - Kontakt

- Verantwortliche Lehrer:innen
  - Frau Michailow
  - Herr Schlenzig
- Neue Mail-Adresse für alle Anliegen bzgl. Beste.Schule: beste.schule@145os.lernsax.de
- Sprechstunde bei Problemen und Anliegen:
  - Dienstags 13:30 14:15 Uhr im Raum 119